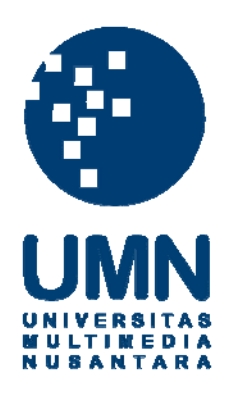

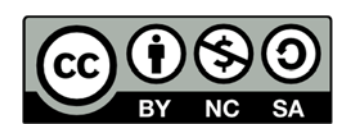

# Hak cipta dan penggunaan kembali:

Lisensi ini mengizinkan setiap orang untuk menggubah, memperbaiki, dan membuat ciptaan turunan bukan untuk kepentingan komersial, selama anda mencantumkan nama penulis dan melisensikan ciptaan turunan dengan syarat yang serupa dengan ciptaan asli.

# **Copyright and reuse:**

This license lets you remix, tweak, and build upon work non-commercially, as long as you credit the origin creator and license it on your new creations under the identical terms.

## **BAB III**

## METODE PENELITIAN

#### 3.1. Gambaran Umum Objek Penelitian

Proses transaksi dalam perdagangan internasional menggunakan metode ekspor dan impor. Ekspor merupakan kegiatan transaksi barang dan jasa antara negara satu ke negara lainnya yang meliputi ekspor barang, jasa cargo, komunikasi (pertukaran data), dan pariwisata. Menurut (Mankiw, 2006) ekspor adalah barang dan jasa yang diproduksi di dalam negeri yang dijual secara luas di luar negeri. Sementara itu, impor adalah proses transportasi memasukkan barang atau komoditas dari suatu negara ke negara lain secara legal dalam perdagangan internasional diukur dalam bentuk nilainya dengan satuan dollar Amerika (US\$). Dalam ekspor yang digunakan berasal dari *website kemenperin.go.id* yang berupa data ekspor Indonesia ke 30 negara tujuan ekspor terbesar periode 2012-2016.

## 3.2. Tahapan Pembuatan Visualisasi

Penelitian ini merupakan penelitian dalam membuat visualisasi untuk mengetahui pertumbuhan ekonomi di Indonesia berdasarkan kelompok hasil Industri ke 30 negara tujuan ekspor terbesar. Tahapan-tahapan yang dilakukan dalam penelitian ini adalah sebagai berikut:

Project Planning Phase (Tahap Perencanaan Proyek)
 Pada tahap pertama dibagi menjadi 2 step yaitu :
 a. Justify and Plan the Project (Pembenaran dan Rencana Proyek)

Dilakukan penentuan *scope* pada penelitian visualisasi ekspor ke 30 negara tujuan ekspor terbesar. Dengan begitu dapat mengetahui *scope* dari penelitian ini yaitu apakah visualisasi ini dapat membantu dalam mengetahui perkembangan ekspor Indonesia terhadap 30 negara tujuan ekspor terbesar.

- b. Identify the Top Business Question (Identifikasi Pertanyaan Bisnis)
  - Ingin menganalisa jenis industri apa saja yang rutin diekspor ke setiap negara.
  - Ingin menganalisa negara mana saja yang paling banyak menerima barang ekspor dari Indonesia dan negara mana saja yang menerima ekspor paling sedikit.
  - Ingin menganalisa negara mana saja yang menjadi 30 tujuan ekspor terbesar dari Indonesia.

2. Data Preparation Phase (Tahap Persiapan Data)

Pada tahap kedua dibagi menjadi 3 step yaitu :

a. Choose the Data Set (Memilih Set Data)

Data yang dipilih dalam penelitian visualisasi ini bersumber dari website Kemenperin.go.id.

b. Transformation the Data Set (Transformasi Set Data)

Untuk menunjang pembuatan visualisasi maka data ekspor dari website Kemenperin.go.id harus dipindahkan atau ditransformasi ke dalam *Microsoft Excel* dan diperlukan adanya beberapa perubahan posisi dan tata letak pada data sehingga dapat mendukung pembuatan visualisasi.

c. Verify the Data Set (Verifikasi Set Data)

Setelah selesai melakukan tahap pemilihan data dan transformasi data, selanjutnya melakukan tahap verifikasi set data terhadap data yang ada, maka pada tahap ini hanya memastikan kembali bahwa data tersebut sudah benar-benar tidak terdapat error dan kesalahan dalam proses transformasi sebelumnya sehingga dapat langsung digunakan ke dalam *tools* visualisasi.

3. Data Analysis Phase (Tahap Analisis Data)

Tahap yang terakhir terdiri dari 3 step yaitu :

a. *Choose the Visualization or Mining Tools* (Memilih Alat Visualisasi)

Pada penelitian ini data mining *tools* yang dipilih menggunakan perangkat lunak *Tableau*.

 b. Analyze the Visualization or Mining Model (Menganalisa Model Visualisasi)

model visualisasi yang digunakan adalah *stacked bars, pie chart, maps* dan *horizontal bars*, karena penelitian ini yang bertujuan sebagai pembanding data ekspor terhadap 30 negara tujuan ekspor terbesar c. *Verify and Present the Visualization or Mining Model* (Verifikasi dan Mempresentasikan Model Visualisasi) Tahap yang terakhir adalah memverivikasi dan mempresentasikan model visualisasi terhadap data yang telah dianalisa dan dicek pada tahap sebelumya menjadi *Dashboard* dengan *visualization tools* yang telah dipilih, yaitu *Tableau*.

#### 3.3. Perbandingan Perangkat Lunak

Terdapat dua perangkat lunak yang menjadi pertimbangan dalam melakukan visualisasi, berikut merupakan perbandingan yang menjadi acuan dalam pemilihan perangkat lunak untuk melakukan visualisasi pada tabel 3.1.

| Tableau                                                                                        |                                                                                                    | Power BI                                                                                                |                                                                                                    |
|------------------------------------------------------------------------------------------------|----------------------------------------------------------------------------------------------------|----------------------------------------------------------------------------------------------------|----------------------------------------------------------------------------------------------------|
| Kelebihan (+)                                                                                  | Kekurangan (-)                                                                                               | Kelebihan (+)                                                                                           | Kekurangan (-)                                                                                                    |
| Cepat dalam                                                                                    | Solusi tidak<br>komprehensif                                                                                 | Menambahkan                                                                                             | Integrasi ke<br>Dynamics CRM                                                                                                |
| interaktif                                                                                     | Komprenensn                                                                                                  | anotasi ke dasbor<br>saat menyajikan<br>atau berbagi data                                               | terbatas                                                                                                    |
| Cepat dalam<br>menganalisis data                                                               | Tidak ada<br>kemampuan analisis<br>prediktif:                                                                | Bisa saling bertukar<br>wawasan bersama<br>rekan dengan<br>berbagi snapshot,<br>dasbor, dan<br>laporan. | Hanya ada<br>beberapa sumber<br>data terbatas yang<br>mengizinkan<br>koneksi real-time<br>ke laporan dan<br>dasbor Power BI |
| Membantu dalam<br>membangun<br><i>dashboard</i><br>interaktif<br>menggunakan GUI,<br>dan dapat | Kustomisasi dan<br>Integrasi dengan<br>aplikasi lain:<br>Karena sifatnya<br>yang berbasis open<br>source dan | Akses data<br>menggunakan<br>dasbor dan laporan<br>Power BI, bisa                                       | Dasbor dan<br>laporan hanya<br>dapat dibagikan<br>dengan pengguna<br>yang memiliki<br>domain email atau                     |

#### Tabel 3. 1 Perbandingan perangkat lunak

| Tableau                   |                         | Power BI             |                    |  |
|---------------------------|-------------------------|----------------------|--------------------|--|
| melakukan                 | komoditas pasar,        | dilakukan di mana    | domain email yang  |  |
| beberapa statistik        | Tableau Software        | saja dan kapan saja. | sama dengan        |  |
| sederhana.                | tidak dapat             |                      | penyewa Office     |  |
|                           | disesuaikan             |                      | 365 Anda.          |  |
| Direct Connection :       | Software <i>Tableau</i> | Menggali data        | Meskipun           |  |
| Tableau                   | tidak mendukung         | dengan memfilter,    | kumpulan data      |  |
| memungkinkan              | analisis yang           | menyortir, dan       | dapat mencakup     |  |
| pengguna untuk            | diperluas seperti       | menyorot laporan     | beberapa jenis     |  |
| langsung terhubung        | plot Box, grafik        | secara langsung.     | data, laporan dan  |  |
| ke database, <i>cubes</i> | jaringan, peta          |                      | dasbor BI Daya     |  |
| dan data                  | pohon, peta panas,      |                      | hanya dapat        |  |
| warehouse, dll.           | plot scatter 3D,        |                      | sumber data dari   |  |
| Akses data sangat         | Diagram Profil atau     |                      | kumpulan data      |  |
| mudah tanpa               | alat hubungan data      |                      | tunggal. Demikian  |  |
| pengaturan lanjutan       | yang                    |                      | pula, Power BI     |  |
| dan data i slive          | memungkinkan            |                      | tidak bisa         |  |
| yang terus                | pengguna                |                      | mencampur data     |  |
| diperbarui.               | menambang data          |                      | impor dengan data  |  |
| Integrasi: Tableau        | untuk hubungan          |                      | yang diakses dari  |  |
| terintegrasi dengan       | seperti perangkat       |                      | koneksi real-time. |  |
| baik dengan               | lunak visualisasi       |                      | Ini satu atau yang |  |
| platform database         | data lainnya.           |                      | lain.              |  |
| pihak ketiga,             |                         |                      |                    |  |
| terdapat Google           |                         |                      |                    |  |
| BigQuery API -            |                         |                      |                    |  |
| nilai plus untuk          |                         |                      |                    |  |
| organisasi.               |                         | СІТ                  |                    |  |
| UNI                       | VEK                     | 211                  | AS                 |  |
| MULTIMEDIA                |                         |                      |                    |  |
| NUSANTARA                 |                         |                      |                    |  |

Berdasarkan perbandingan pada tabel 3.1 yang menunjukkan beberapa kelebihan dan kekurang dari perangkat lunak *Tableau dan Power BI* dalam menampilkan visualisasi data dan dari kelebihan tersebut aplikasi *Tableau* dipilih karena memiliki fitur yang dapat terhubung langsung ke *database* walaupun pada saat terdapat perubahan data, hasil visualisasi pada *dashboard Tableau* akan langsung memperbarui sesuai dengan pembaruan pada *database* selain itu perangkat lunak *Tableau* juga membuat tampilan hasil visualisasi dalam bentuk grafik dan lainnya lebih bervariasi dan hak akses penuh untuk menggunakan aplikasi dapat dengan mudah didapatkan dengan cara mendaftar sebagai mahasiswa.

# UNIVERSITAS MULTIMEDIA NUSANTARA